1. Go to www.capstonebankal.com and log in to Personal Online Banking

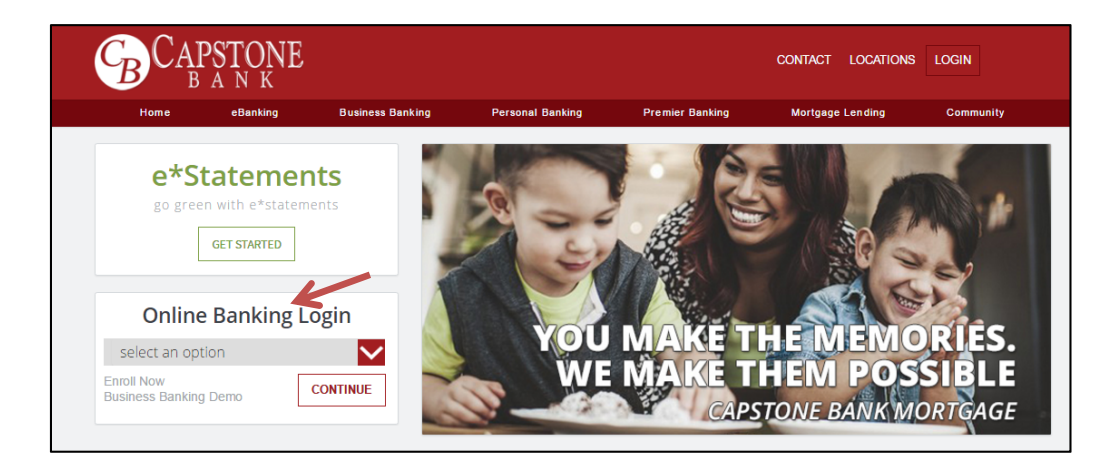

## 2. Personal Online Banking Home page

• Select desired account

| $C_{\mathbf{B}}$ |            | STO<br>ANK   | NE                         |                        |
|------------------|------------|--------------|----------------------------|------------------------|
| My Accounts      | Move Money | Manage Money | Additional Services & Info | Bill Pay               |
|                  |            |              |                            |                        |
| My Acco          | ounts      |              |                            | 0                      |
| My Accord        | ounts<br>s |              |                            | (2)<br>Nake a transfer |

## 3. Account Transaction History page

• Select desired date range then click "Export"

| CB<br>My Account | S Move Money Manage Money Additional Services & Info Bill Pay                     | O N                     | Dtifications   M |
|------------------|-----------------------------------------------------------------------------------|-------------------------|------------------|
| Checking Ac      | ot *1933 <u>Change account</u> +                                                  | ݢ Make a transfer 🛛 🕹 E | ixport Print     |
| « May 16 - Ji    | un 14, 2016 30 days - » Narrow by items containing e.g. "AT&T", "check" or "5.00" |                         |                  |
| Date -           | Description Depos                                                                 | it Withdrawal           | Balance          |
| Pending          | Pre-auth Memo Hold / Pre auth DUNKIN #351065 LOC: TUSCALOOSA AL                   | \$12.19                 |                  |
| Pending          | POS Debit - DDA / POS Debit Pri PUBLIX SUPER MA LOC: TUSCALOOSA AL                | \$26.16                 |                  |
| 06/13/2016       | TTOWN CAFE DBT CRD 2128 06/12/16 00018265 TUSCALOOSA AL                           | \$6.60                  | \$1,807.12       |

## 4. Export Format Options Box

• Choose the desired export format then click on "Export"

| Export currently shown transactions<br>For best results, change the dates and narrow<br>criteria before exporting. |  |  |  |
|----------------------------------------------------------------------------------------------------|--|--|--|
| O Excel (.csv)                                                                                                    |  |  |  |
| OFX                                                                                                    |  |  |  |
| Quicken (.qfx)                                                                                                    |  |  |  |
| O QuickBooks (.qbo)                                                                                                |  |  |  |
| Export                                                                                                    |  |  |  |

## 5. File Export Options

- "Open" automatically opens in Quicken/QuickBooks
- "Save" creates a file that can be imported in to Quicken/QuickBooks

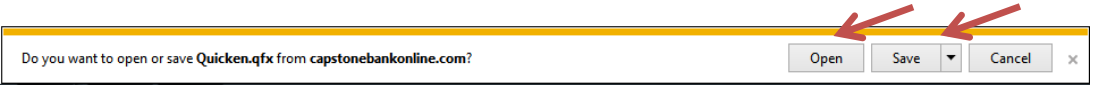

Note: Transaction history files are designed to work with the latest two versions of Quicken/QuickBooks.